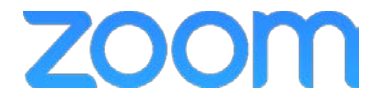

College of Medicine Tutorial Series

Log In

- 1. On any computer with Zoom installed, you can click Join a Meeting to start any meeting scheduled through Zoom
- 2. Click the Join a Meeting button

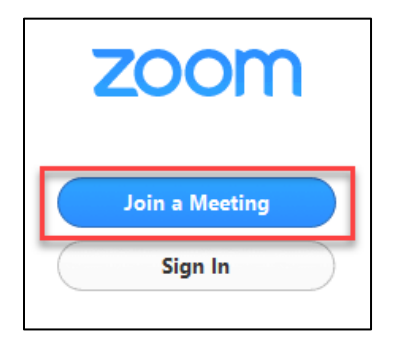

- 3. The Zoom window opens
- 4. Uncheck the box for remembering names for future meetings
- 5. If desired, uncheck the Turn off my video option

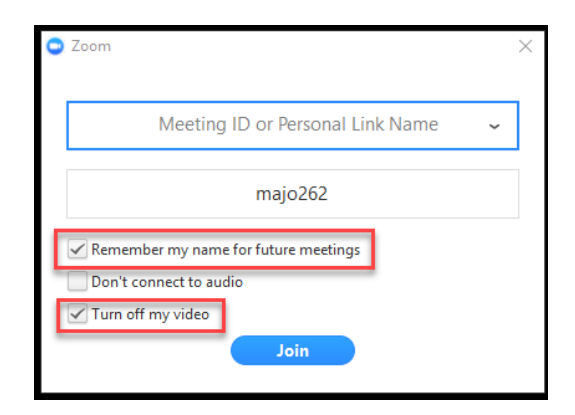

6. Type in the 9, 10, or 11 digit Zoom ID found in the Meeting Invitation

| Location                                                                      | https://uky.zoom.us/j <mark>/884484485</mark> |  |          |   |                 |
|-------------------------------------------------------------------------------|-----------------------------------------------|--|----------|---|-----------------|
| Start time                                                                    | Fri 3/30/2018                                 |  | 9:00 AM  | - | 📕 All day event |
| End time                                                                      | Fri 3/30/2018                                 |  | 10:00 AM | - |                 |
| Hi there,                                                                     |                                               |  |          |   |                 |
| Office of Medical Education is inviting you to a scheduled Zoom meeting.      |                                               |  |          |   |                 |
| Join from PC, Mac, Linux, or mobile device: https://uky.zoom.us/1/884484485   |                                               |  |          |   |                 |
| Or iPhone one-tap (US Toll): 14086380968,884484485# or 16465588656,884484485# |                                               |  |          |   |                 |

7. Type in a name for the user

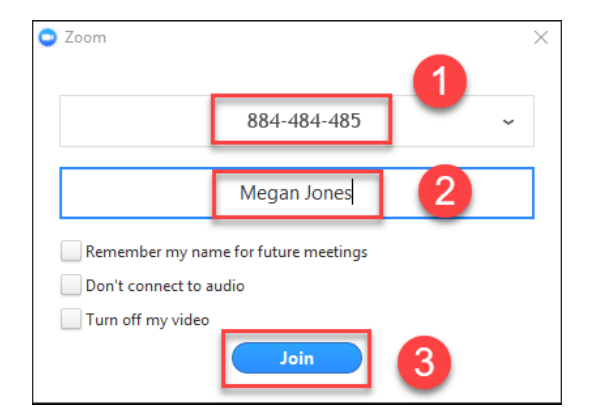

- 8. Click the Join button to enter the meeting
- 9. The Zoom conference will start
- 10. Click Join Audio Conference by Computer

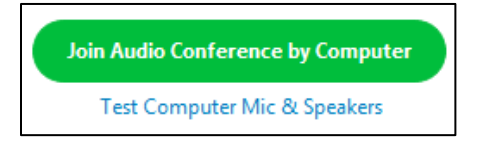

11. You have now joined the meeting